## Passwort ändern

An der Hochschule Fulda verwenden wir eine zentrale Benutzerdatenbank (Novell eDirectory). Dadurch können Sie alle zentralen Dienste (Login in den PC-Pools, E-Mail, VPN, WLAN, Horstl, eLearning, usw.) mit den gleichen Benutzerdaten verwenden.

Um Ihr Passwort in der zentralen Datenbank zu ändern, können Sie den Webmail-Zugang oder einen PC an Ihrem Arbeitsplatz oder in einem PC-Pools der Hochschule Fulda verwenden.

Bitte beachten Sie, dass es nach einer Änderung Ihres Passwortes bis zu 5 Minuten dauern kann, bis dieses aktiv ist.

Hinweis für Owncloud Nutzer: Wenn Sie das Passwort ihrer fd-Nummer ändern, muss diese Änderung anschließend auch in den Owncloud Benutzer-Einstellungen vorgenommen werden.

Bitte beachten Sie bei der Vergabe des neuen Passworts die Passwortrichtlinie der

- Per Webmail
- Am Arbeitsplatz oder im PC-Pool (Windows 10)

Über die Webmail-Webseite können Sie ihr Novell-Passwort von einem beliebigen PC (z.B. Ihrem privaten Notebook) ändern.

Melden Sie sich zunächst bei Webmail (https://webmail.hs-fulda.de) an.

Hochschule Fulda Hinweise zu Passwörtern

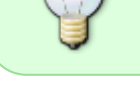

nota

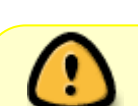

| Copyright 1993-2015 Novell, Inc. All rights reserved.                                                                |  |
|----------------------------------------------------------------------------------------------------|--|
| fdNumber:                                                                                                    |  |
| Password:                                                                                                    |  |
| <ul> <li>This is a public or shared computer</li> <li>This is a private computer</li> <li>Options » Login</li> </ul> |  |
| Can't log in? Help                                                                                                   |  |

Klicken Sie anschließend auf **Einstellungen** und wählen Sie **Optionen**.

| Mailbox Calendar Conta | cts Documents      | Logout 🙀                   |
|------------------------|--------------------|----------------------------|
| Mail 👻 🕓 Appointment   | 🗹 Task 🚺 Note 🤽 Pr | ox Options older a SA Find |
|                        | 0                  | About                      |
| ▽ 🏠 Sven Reissmann     | C Delete Accept    | Help and Complete          |
| Mailbox [3]            | Name               | Jun 13, 2016 (Monday)      |

Es wird ein neues Fenster geöffnet. Klicken Sie hier auf **Passwort** und geben Sie in dem angezeigten Formular zunächst Ihr altes, gefolgt von Ihrem neuen Passwort ein. Bestätigen Sie die Eingabe mit einem Klick auf **Save**.

| 05.00.2025 00.55                                                                                                    |                                                                       |                                                               | 5,5                                              |                                                     | 1 asswort anacin                     |
|----------------------------------------------------------------------------------------------------|-----------------------------------------------------------------------|---------------------------------------------------------------|--------------------------------------------------|-----------------------------------------------------|--------------------------------------|
| Password                                                                                                    | Rules                                                                 | Compose                                                       | General                                          | Calendar                                            | Proxy Access                         |
| Change your Pas                                                                                                    | ssword                                                                |                                                               |                                                  |                                                     |                                      |
| Your administrator<br>If you authenticate<br>contact your admin<br>Type your old<br>password:<br>Type your new<br>password:<br>Confirm: | has turned on LDAP<br>to other network ser<br>istrator for further do | authentication. Use you<br>vices with this password<br>etails | r directory services p<br>I, changing it here mi | assword to access your<br>ght affect those other se | r Online Mailbox.<br>ervices. Please |
| Save Close                                                                                                    |                                                                       |                                                               |                                                  |                                                     |                                      |

3/5

Passwort ändern

## Die Passwortänderung wird durch eine entsprechende Meldung bestätigt.

| https://webmail.hs-fulda.de/gw/webacc                                                   |                                                                   |                                                                 |                                          |                                                       |                                   |
|-----------------------------------------------------------------------------------------|-------------------------------------------------------------------|-----------------------------------------------------------------|------------------------------------------|-------------------------------------------------------|-----------------------------------|
| Password                                                                                | Rules                                                             | Compose                                                         | General                                  | Calendar                                              | Proxy Access                      |
| Change your Pas                                                                         | sword                                                             |                                                                 |                                          |                                                       |                                   |
| Your administrator h<br>If you authenticate to<br>contact your adminis<br>Type your old | as turned on LDAP<br>o other network ser<br>strator for further d | authentication. Use your<br>vices with this password,<br>etails | directory services<br>changing it here m | password to access your<br>ight affect those other se | Online Mailbox.<br>rvices. Please |
| password:<br>Type your new<br>password:<br>Confirm:                                     |                                                                   |                                                                 |                                          |                                                       |                                   |
| Save Close                                                                              |                                                                   |                                                                 |                                          |                                                       |                                   |
| Password saved.                                                                         |                                                                   |                                                                 |                                          |                                                       |                                   |

## **PC-Pool**

05 08 2025 08.50

Das Passwort kann an einem PC oder Notebook geändert werden, auf dem der OES-Client installiert ist.

Beschäftigte der Hochschule Fulda können Ihr Passwort an Ihrem Arbeitsplatz-PC bzw. Notebook ändern. Für alle anderen Mitglieder der Hochschule Fulda (Studierende, Lehrbeauftragte, usw.) ist die Änderung des Passwortes in den PC-Pools (z.B. N019) möglich.

Melden Sie sich an ihrem Arbeitsplatz oder einem beliebigen PC im PC-Pool an. Eine Anleitung zur Anmeldung in den PC-Pools finden Sie hier.

Nach der Anmeldung drücken Sie gleichzeitig die Tasten **Strg + Alt + Del** und klicken Sie in dem sich öffnenden Fenster auf **Passwort ändern...**.

Wählen Sie im folgenden Fenster die Ressource FH-Fulda aus, geben Sie ihr altes Passwort gefolgt von

## Ihrem neuen Passwort ein und klicken Sie auf Ok.

| Novell-Sicherheit                                                                                                    |                                                                                                    |
|----------------------------------------------------------------------------------------------------|----------------------------------------------------------------------------------------------------|
| Novell₀ Client <sup>™</sup> für Windows* N                                                                                                    | Passwort ändern                                                                                                    |
| Novell-Anmeldeinformationen<br>FD1234 ist beim NDS-Baum FH-FULDA<br>als CN=FD1234.OU=DVZ.O=FH-Fulda angemeldet<br>Anmeldedatum: 28.02.2006 07:28:22<br>Windows-Anmeldeinformationen<br>FD1234 ist angemeldet bei DVZ- | Novell.         Passwörter für die unten aufgelisteten Benutzer auf<br>den ausgewählten Ressourcen ändern:         Ressource       Benutzerna         PCF004       Student         FD1234         Ressource FH-Fulda markieren |
| Mithilfe der Taskliste eine nicht reagierende Anwendung schließen.         Arbeitsstation sperren       Abmelden         Passwort ändern       Iaskliste                                                              | OK Abbrechen Alle Ressourcen anzeigen DE                                                                                                    |

Das Passwort kann an einem PC oder Notebook geändert werden, auf dem der OES-Client installiert ist.

Beschäftigte der Hochschule Fulda können Ihr Passwort an Ihrem Arbeitsplatz-PC bzw. Notebook ändern. Für alle anderen Mitglieder der Hochschule Fulda (Studierende, Lehrbeauftragte, usw.) ist die Änderung des Passwortes in den PC-Pools (z.B. N019) möglich.

Melden Sie sich an ihrem Arbeitsplatz oder einem beliebigen PC im PC-Pool an. Eine Anleitung zur Anmeldung in den PC-Pools finden Sie hier.

Nach der Anmeldung drücken Sie gleichzeitig die Tasten **Strg + Alt + Del** und klicken in dem sich öffnenden Fenster auf **Kennwort ändern**.

Geben Sie im folgenden Fenster ihr altes Passwort gefolgt von Ihrem neuen Passwort ein und klicken Sie auf **Ok**.

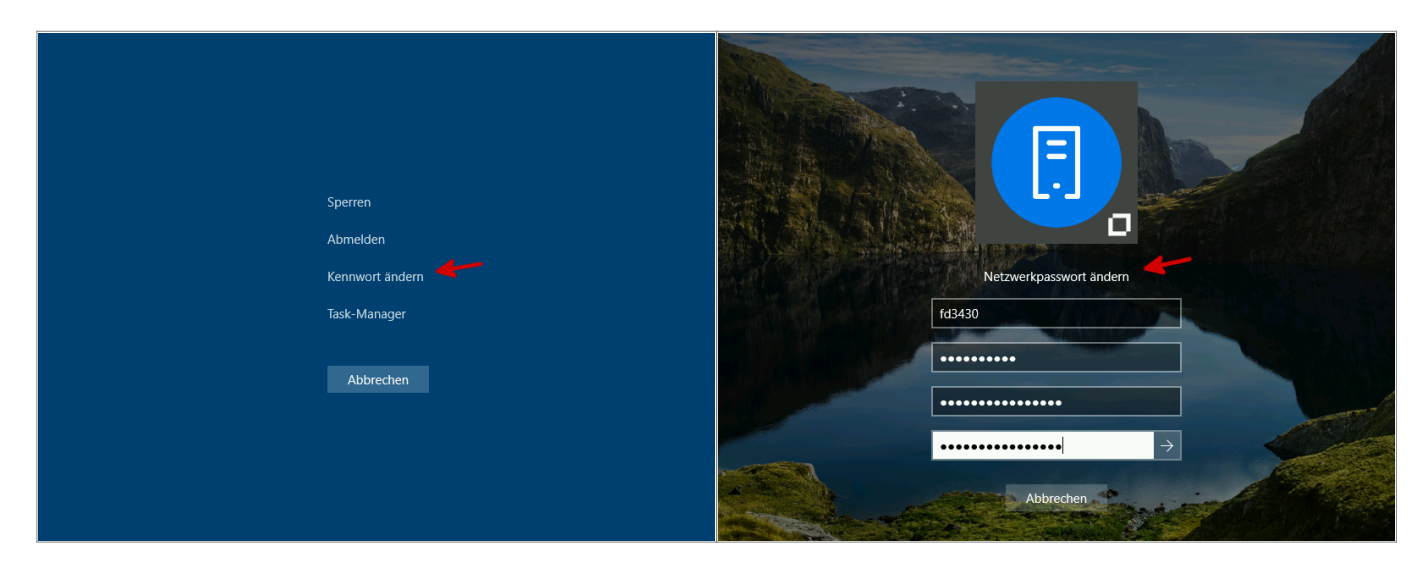

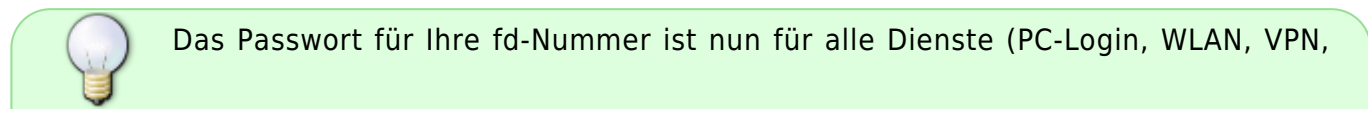

Webmail, Horstl, usw.) geändert.

Bitte beachten Sie, dass nun alle Geräte mit dem neuen Passwort konfiguriert werden müssen. Ihre fd-Nummer wird vorrübergehend gesperrt, falls Ihr Passwort mehrfach falsch eingegeben wird (z.B. von einem Notebook oder Smartphone das versucht mit dem alten Passwort zum eduroam WLAN zu verbinden).

5/5

From: https://doku.rz.hs-fulda.de/ - **Rechenzentrum** 

Permanent link: https://doku.rz.hs-fulda.de/doku.php/docs:benutzeraccount:passwort\_aendern

Last update: 12.02.2025 21:22

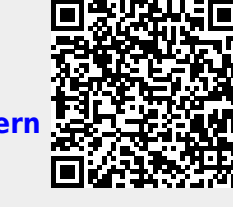